## BAB IV HASIL DAN PEMBAHASAN

## 4.1 Hasil

Aplikasi Augmented Reality objek 3D ikon provinsi Lampung berjalan pada sistem operasi android minimal android 8.0 Oreo ke atas dan aplikasi ini membutuhkan *Marker* untuk memunculkan objek 3D.

#### 4.1.1 Tampilan Menu Utama

Pada tampilan menu utama adalah menu yang muncul pertama kali saat aplikasi ini dijalankan yang terdiri dari nama aplikasi ini, tombol mulai, tombol informasi, tombol tentang, dan tombol keluar. Berikut tampilan menu utama pada gambar 4.1.

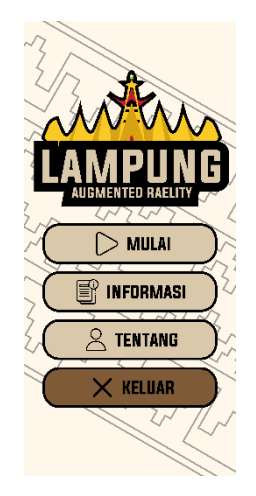

Gambar 4.1 Tampilan Menu Utama

### 4.1.2 Tampilan Menu Mulai

Pada tampilan menu Mulai terdapat kamera Augmented Reality untuk scan *Marker* dan juga terdapat tombol kembali. Berikut tampilan menu informasi pada gambar 4.2.

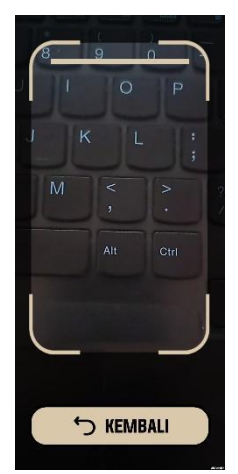

Gambar 4.2 Tampilan Menu Mulai

## 4.1.3 Tampilan Menu Informasi

Pada tampilan menu infomasi terdapat tombol *Marker* untuk menuju ke menu *Marker* dan tombol petunjuk untuk menuju ke menu petunjuk. Berikut tampilan menu informasi pada gambar 4.3.

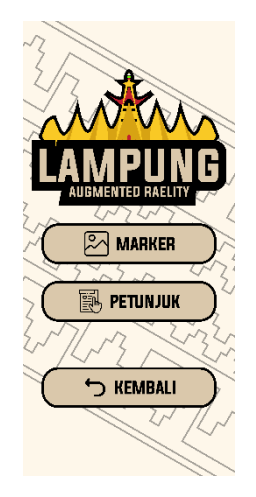

Gambar 4.3 Tampilan Menu Informasi

#### 4.1.4 Tampilan Menu Marker

Pada tampilan menu *Marker* didalamnya terdapat list *Marker* yang bisa di download dengan menekan tombol yang nantinya akan diarahkan ke web browser untuk mendownload *Marker* nya. Berikut tampilan menu *Marker* pada gambar 4.4.

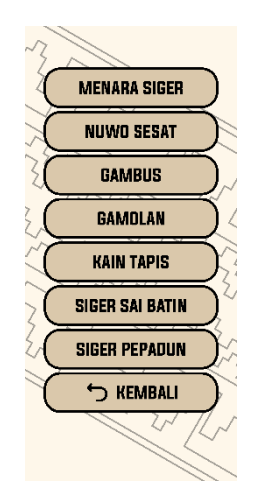

Gambar 4.4 Tampilan Menu Marker

## 4.1.5 Tampilan Menu Petunjuk

Pada Tampilan menu petunjuk terdapat panduan singkat tentang cara menggunakan aplikasi ini agar mempermudah dalam menggunakan aplikasi. Berikut tampilan menu petunjuk pada gambar 4.5.

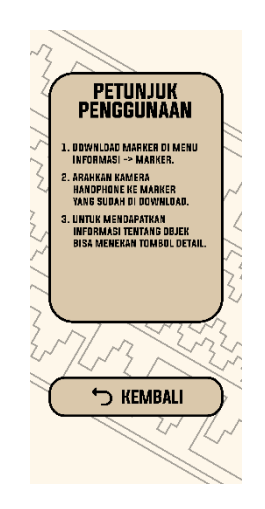

Gambar 4.5 Tampilan Menu Petunjuk

Pada tampilan menu tentang terdapat informasi mengenai tentang tujuan dari aplikasi ini dibuat dan pengembang dari aplikasi. Berikut tampilan menu tentang pada gambar 4.6.

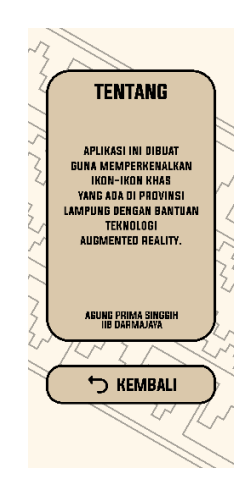

Gambar 4.6 Tampilan Menu Tentang

#### 4.2 Pengujian Aplikasi

Pada tahap pengujian ini menggunakan metode *Black Box* yang dilakukan untuk mengevaluasi apakah aplikasi Augmented Reality Objek 3D Ikon Provinsi Lampung Menggunakan Metode *Marker Based Tracking* Berbasis Android yang telah dibuat bisa berjalan dengan normal. Untuk pengujian ini peneliti menggunakan 3 perangkat android.

| Xiaomi Redmi 8a Pro | Xiaomi Redmi Note 9 | Vivo V29           |
|---------------------|---------------------|--------------------|
| Chipset : Qualcomm  | Chipset : Mediatek  | Chipset : Qualcomm |
| SDM439 Snapdragon   | MT6769Z Helio G85   | SM7325 Snapdragon  |
| 439 (12 nm)         | (12nm)              | 778G 5G (6 nm)     |
| Ram : 3GB           | Ram : 6GB           | Ram : 12GB         |
| Storage : 32GB      | Storage : 128GB     | Storage : 512GB    |
| OS : Android 10     | OS : Android 11     | OS : Android 13    |
| Layar : 6.22 inch   | Layar : 6.53 inch   | Layar : 6.78 inch  |
| Kamera : 13MP       | Kamera : 48MP       | Kamera : 50MP      |

 Tabel 4.1 Spesifikasi Perangkat pengujian

Pengujian ini dilakukan pada saat membuka aplikasi sampai masuk ke dalam menu utama yang dipakai dalam pengujian. Hasil pengujian kinerja *Loading* aplikasi dapat dilihat pada tabel 4.2.

| Waktu Loading                     |                                         |                       |  |
|-----------------------------------|-----------------------------------------|-----------------------|--|
| Perangkat 1Perangkat 2Perangkat 3 |                                         | Perangkat 3           |  |
| MAPE 😧 Unity                      | ላለያያ 😥 Unity                            | ₩ብያ≌ 😧 Unity<br>< ο = |  |
| Aplikasi ini bisa                 | Aplikasi ini bisa                       | Aplikasi ini bisa     |  |
| dibuka pada perangkat             | dibuka pada perangkat                   | dibuka pada perangkat |  |
| ini dengan lama                   | ini dengan lama                         | ini dengan lama       |  |
| proses Loading 8                  | proses Loading 7                        | proses Loading 5      |  |
| detik dari aplikasi               | detik dari aplikasi detik dari aplikasi |                       |  |
| dibuka hingga                     | dibuka hingga                           | dibuka hingga         |  |
| tampilan menu utama.              | tampilan menu utama.                    | tampilan menu utama.  |  |

 Tabel 4.2 Hasil Pengujian Kinerja Loading Aplikasi

## 4.2.2 Pengujian Interface Aplikasi

Pengujian ini dilakukan untuk mengetahui apakah *Interface* aplikasi tampil pada perangkat yang digunakan dalam tahap pengujian ini. Hasil pengujian *Interface* aplikasi dapat dilihat pada tabel 4.3.

| Tampilan <i>Interface</i> Menu Utama                                  |                                                                                           |                                                                                                    |  |  |  |
|-----------------------------------------------------------------------|-------------------------------------------------------------------------------------------|----------------------------------------------------------------------------------------------------|--|--|--|
| Perangkat 1 Perangkat 2 Perangkat 3                                   |                                                                                           |                                                                                                    |  |  |  |
| ALEMANTED RATENAN<br>MULAI                                            | ALGENERITED GABLINT                                                                       | AUGMENTED RALLIV<br>MULAI<br>MULAI<br>MILAI<br>MILAI<br>MILAI<br>MILAI<br>MILAI<br>MILAI<br>MILAI<br>MILAI |  |  |  |
| Aplikasi berjalan baik                                                | Aplikasi berjalan baik                                                                    | Aplikasi berjalan baik                                                                                     |  |  |  |
| sehingga Interface                                                    | ingga Interface sehingga Interface sehingga I                                             |                                                                                                    |  |  |  |
| menu utama dapat                                                      | menu utama dapat                                                                          | menu utama dapat                                                                                           |  |  |  |
| ditampilkan. ditampilkan. ditampilka                                  |                                                                                           | ditampilkan.                                                                                               |  |  |  |
| Tamp                                                                  | oilan Interface Menu Info                                                                 | rmasi                                                                                                    |  |  |  |
| Perangkat 1                                                           | Perangkat 2                                                                               | Perangkat 3                                                                                                |  |  |  |
| AUGUMATICO RAEUTO<br>AUGUMATICO RAEUTO<br>MARKER<br>MARKER<br>MEMBALI | ALIEMENTED EALENDE<br>EALIEMENTED EALENDE<br>EALIEMENTED EALENDE<br>MARKER<br>ER PETUNJUK | ALEDICATEDO ALEUTY                                                                                         |  |  |  |
| Aplikasi berjalan baik                                                | Aplikasi berjalan baik                                                                    | Aplikasi berjalan baik                                                                                     |  |  |  |
| sehingga Interface                                                    | sehingga Interface                                                                        | sehingga Interface                                                                                         |  |  |  |
| 1                                                                     | 1                                                                                         | menu informasi dapat                                                                                       |  |  |  |
| menu informasi dapat                                                  | menu informasi dapat                                                                      | menu informasi dapat                                                                                       |  |  |  |

Tabel 4.3 Hasil Pengujian Interface Aplikasi

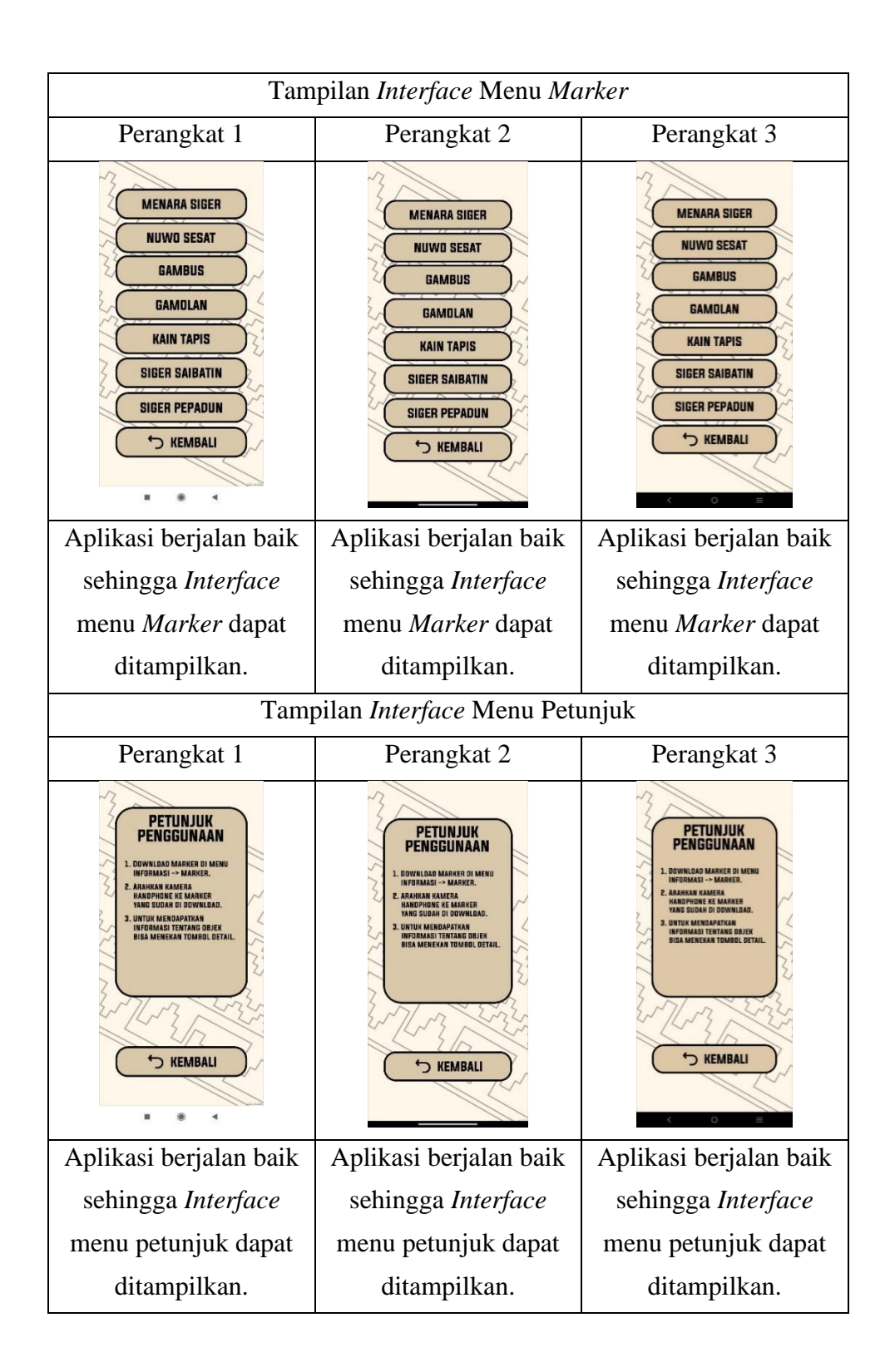

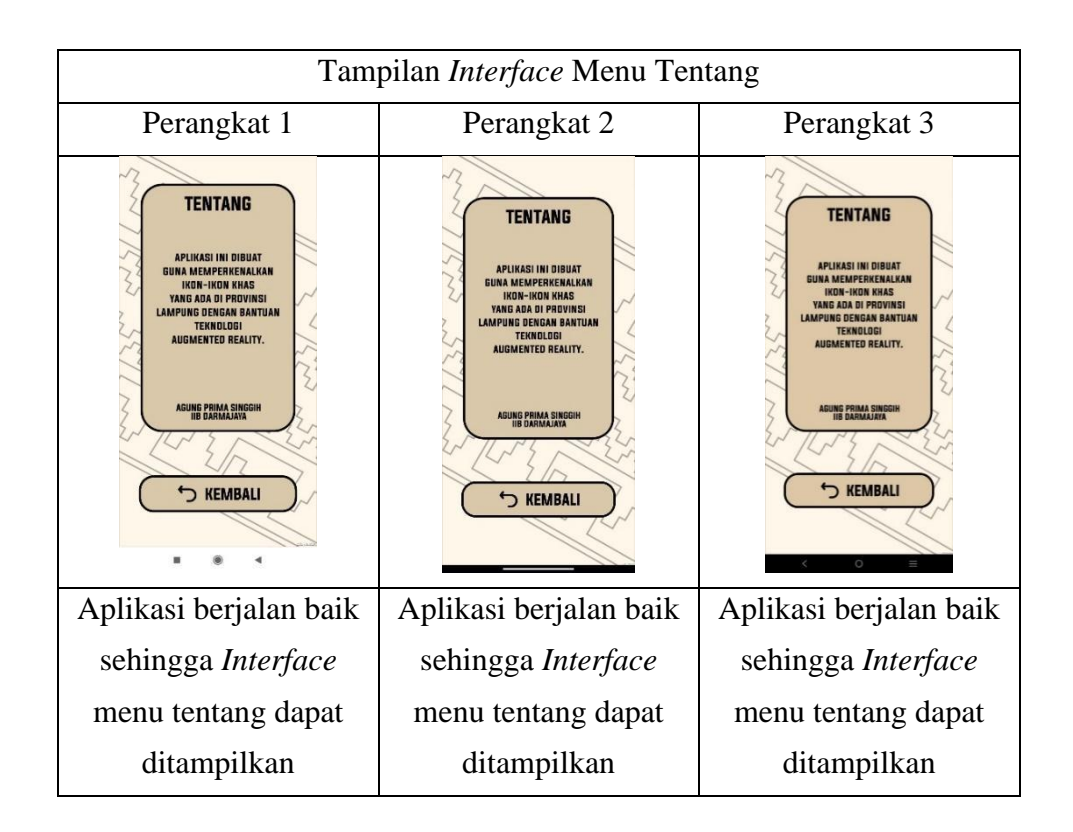

## 4.2.3 Pengujian Kamera AR

Pengujian ini dilakukan untuk mengetahui apakah kamera AR bisa berjalan dan menampilkan objek 3D sesuai dengan *Marker* pada perangkat yang digunakan dalam pengujian ini. Hasil pengujian kamera AR dapat dilihat pada tabel 4.4.

| Taber 4.4 Hash Tengujian Kamera AK |              |             |  |
|------------------------------------|--------------|-------------|--|
| Kamera AR Menara Siger             |              |             |  |
| Perangkat 1                        | Perangkat 2  | Perangkat 3 |  |
|                                    | MENARA SIGER |             |  |

## Tabel 4.4 Hasil Pengujian Kamera AR

| Kamera AR pada         | Kamera AR pada         | Kamera AR pada         |
|------------------------|------------------------|------------------------|
| perangkat ini berjalan | perangkat ini berjalan | perangkat ini berjalan |
| baik dan berhasil      | baik dan berhasil      | baik dan berhasil      |
| menampilkan objek      | menampilkan objek      | menampilkan objek      |
| 3D sesuai Marker       | 3D sesuai Marker       | 3D sesuai Marker       |
| yaitu Menara Siger.    | yaitu Menara Siger.    | yaitu Menara Siger.    |
|                        | Kamera AR Nuwo Sesat   |                        |
| Perangkat 1            | Perangkat 2            | Perangkat 3            |
|                        |                        |                        |
| Kamera AR pada         | Kamera AR pada         | Kamera AR pada         |
| perangkat ini berjalan | perangkat ini berjalan | perangkat ini berjalan |
| baik dan berhasil      | baik dan berhasil      | baik dan berhasil      |
| menampilkan objek      | menampilkan objek      | menampilkan objek      |
| 3D sesuai Marker       | 3D sesuai Marker       | 3D sesuai Marker       |
| yaitu Nuwo Sesat.      | yaitu Nuwo Sesat.      | yaitu Nuwo Sesat.      |
|                        | Kamera AR Gambus       |                        |
| Perangkat 1            | Perangkat 2            | Perangkat 3            |
|                        |                        |                        |

| Kamera AR pada         | Kamera AR pada         | Kamera AR pada         |
|------------------------|------------------------|------------------------|
| perangkat ini berjalan | perangkat ini berjalan | perangkat ini berjalan |
| baik dan berhasil      | baik dan berhasil      | baik dan berhasil      |
| menampilkan objek      | menampilkan objek      | menampilkan objek      |
| 3D sesuai Marker       | 3D sesuai Marker       | 3D sesuai Marker       |
| yaitu Gambus.          | yaitu Gambus.          | yaitu Gambus.          |
|                        | Kamera AR Gamolan      |                        |
| Perangkat 1            | Perangkat 2            | Perangkat 3            |
|                        |                        |                        |
| Kamera AR pada         | Kamera AR pada         | Kamera AR pada         |
| perangkat ini berjalan | perangkat ini berjalan | perangkat ini berjalan |
| baik dan berhasil      | baik dan berhasil      | baik dan berhasil      |
| menampilkan objek      | menampilkan objek      | menampilkan objek      |
| 3D sesuai Marker       | 3D sesuai Marker       | 3D sesuai Marker       |
| yaitu Gamolan.         | yaitu Gamolan.         | yaitu Gamolan.         |
|                        | Kamera AR Kain Tapis   |                        |
| Perangkat 1            | Perangkat 2            | Perangkat 3            |
|                        | KAIN YAPIS             |                        |

| Kamera AR pada         | Kamera AR pada           | Kamera AR pada         |
|------------------------|--------------------------|------------------------|
| perangkat ini berjalan | perangkat ini berjalan   | perangkat ini berjalan |
| baik dan berhasil      | baik dan berhasil        | baik dan berhasil      |
| menampilkan objek      | menampilkan objek        | menampilkan objek      |
| 3D sesuai Marker       | 3D sesuai Marker         | 3D sesuai Marker       |
| yaitu Kain tapis.      | yaitu Kain tapis.        | yaitu Kain tapis.      |
| ł                      | Kamera AR Siger Saibatin | n                      |
| Perangkat 1            | Perangkat 2              | Perangkat 3            |
|                        | SIGER SAIDATIN           |                        |
| Kamera AR pada         | Kamera AR pada           | Kamera AR pada         |
| perangkat ini berjalan | perangkat ini berjalan   | perangkat ini berjalan |
| baik dan berhasil      | baik dan berhasil        | baik dan berhasil      |
| menampilkan objek      | menampilkan objek        | menampilkan objek      |
| 3D sesuai Marker       | 3D sesuai Marker         | 3D sesuai Marker       |
| yaitu Siger Saibatin.  | yaitu Siger Saibatin.    | yaitu Siger Saibatin.  |
| K                      | Kamera AR Siger Pepadu   | n                      |
| Perangkat 1            | Perangkat 2              | Perangkat 3            |
|                        |                          |                        |

| Kamera AR pada         | Kamera AR pada         | Kamera AR pada         |
|------------------------|------------------------|------------------------|
| perangkat ini berjalan | perangkat ini berjalan | perangkat ini berjalan |
| baik dan berhasil      | baik dan berhasil      | baik dan berhasil      |
| menampilkan objek      | menampilkan objek      | menampilkan objek      |
| 3D sesuai Marker       | 3D sesuai Marker       | 3D sesuai Marker       |
| yaitu Siger Pepadun.   | yaitu Siger Pepadun.   | yaitu Siger Pepadun.   |

# 4.2.4 Pengujian Tombol

| No |                | uii Skenario uii   | Hasil yang      | Status       |
|----|----------------|--------------------|-----------------|--------------|
|    | uji            | Skenario uji       | didapatkan      | $(\sqrt{X})$ |
| 1  | Menu utama     | Menekan tombol     | Menampilkan     | al           |
|    |                | mulai,             | kamera AR       | N            |
|    |                | informasi,tentang, | Menampilkan     | al           |
|    |                | keluar             | menu informasi  | N            |
|    |                |                    | Menampilkan     | al           |
|    |                |                    | menu tentang    | N            |
|    |                |                    | Menampilkan     |              |
|    |                |                    | menu Keluar     | V            |
| 2  | Menu Informasi | Menekan tombol     | Menampilkan     | 2            |
|    |                | marker, petunjuk,  | menu marker     | v            |
|    |                | kembali            | Menampilkan     | 2            |
|    |                |                    | menu petunjuk   | v            |
|    |                |                    | Kembali ke menu | 2            |
|    |                |                    | utama           | v            |
| 3  | Menu marker    | Menekan tombol     | Kembali ke menu | al           |
|    |                | kembali            | informasi       | v            |
| 4  | Menu petunjuk  | Menekan tombol     | Kembali ke menu | 2            |
|    |                | kembali            | informasi       | V            |

 Tabel 4.5 Hasil Pengujian Fungsi Tombol

| 5 | Menu tentang | Menekan tombol | Kembali ke menu | ./ |
|---|--------------|----------------|-----------------|----|
|   |              | kembali        | utama           | N  |
| 6 | Kamera AR    | Menekan tombol | Kembali ke menu | .1 |
|   |              | kembali        | utama           | N  |

#### 4.3 Kelebihan Dan Kekurangan

Pada aplikasi Augmented Reality Objek 3D Ikon Provinsi Lampung Menggunakan Metode *Marker Based Tracking* Berbasis Android pastinya terdapat kelebihan dan kekurangan yang ada didalamnya.

#### 4.3.1 Kelebihan

Aplikasi Augmented Reality memiliki beberapa kelebihan berikut:

- 1. Aplikasi ini bisa di jalankan di sistem operasi android dengan minimal versi android 8.0 Oreo ke atas.
- Aplikasi ini bisa didapatkan secara bebas dengan mendownload di Playstore.
- 3. Aplikasi ini bisa dijalankan tanpa koneksi intenet.

### 4.3.2 Kekurangan

Aplikasi Augmented Reality memiliki beberapa kekurangan berikut:

- 1. Kemiripan objek 3D pada aplikasi ini tidak 100% mirip dengan aslinya.
- 2. Aplikasi ini hanya bisa dijalankan hanya di sistem operasi android saja.
- 3. Aplikasi ini hanya bisa menggunakan marker yang disediakan di dalam aplikasi tidak bisa menggunakan gambar yang universal.